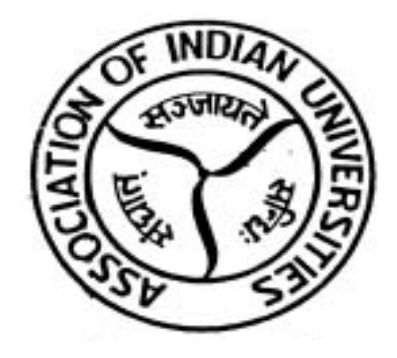

# **AIU – Online Accreditation System**

- Sports Activity
- Proposal for Hosting Tournaments

### STEP-1

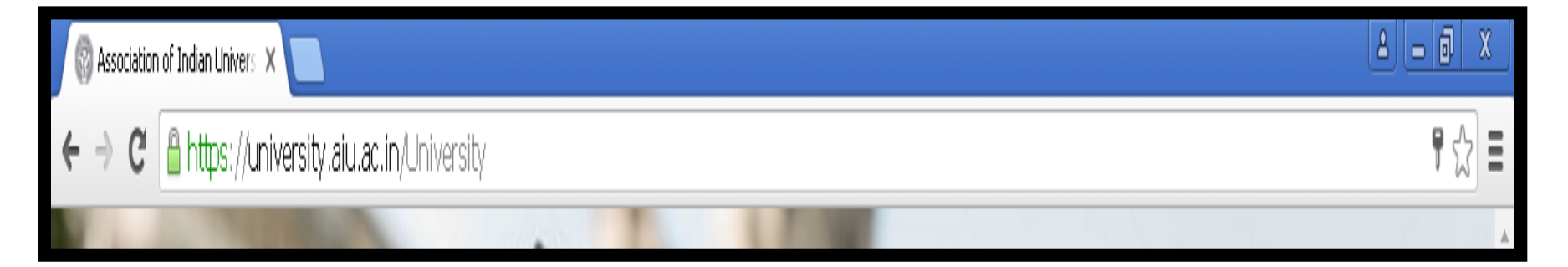

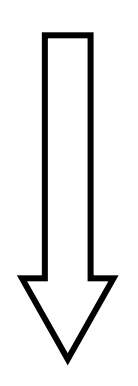

Step 1- Type the link of University Portal in the URL Bar <u>https://university.aiu.ac.in/University</u>

| bout      | t Us: Association of Indian Universities, an Apex Inter University                                                                                  | Lusername *                     |
|-----------|----------------------------------------------------------------------------------------------------|---------------------------------|
| )rgan     | isation, is entering a Digital Era by automating all the existing AIU                                                                               |                                 |
| ctivi     | ties for the betterment of the services provided to all its Member                                                                                  | A10-011-1-00020                 |
| visti     | rsities as well as other Stakeholders across the globe. In addition to the<br>ng services being provided to the All members, a number of new Value- | Arrow Password *                |
| ddeo      | I-Services are being contemplated in partnership with the <u>Member</u>                                                                             |                                 |
| Inive     | rsities to improve an enhanced learning experience to its stakeholders.                                                                             |                                 |
| or Te     | echnical Query                                                                                                    | Ø Captcha *                     |
| L         | Phone: 079-2326-8279                                                                                                    | 4438                            |
| $\square$ | Email: aiu.help@inflibnet.ac.in                                                                                                    |                                 |
| 0         | Working Hours: Mon to Fri-10.00 am to 6:00 nm                                                                                                    | 4438 Refresh                    |
|           |                                                                                                    | Forgot Password Click Here      |
| or G      | eneral Query                                                                                                    | For New Registration Click Here |
| c         | Phone: 011-23230059                                                                                                    | Login                           |
|           | Email: aiu_members@aiu.ac.in, computer@aiu.ac.in                                                                                                    |                                 |

• After entering the URL in search bar above page will be open where user have to enter credential of there university which are already supplied by AIU to its member university.

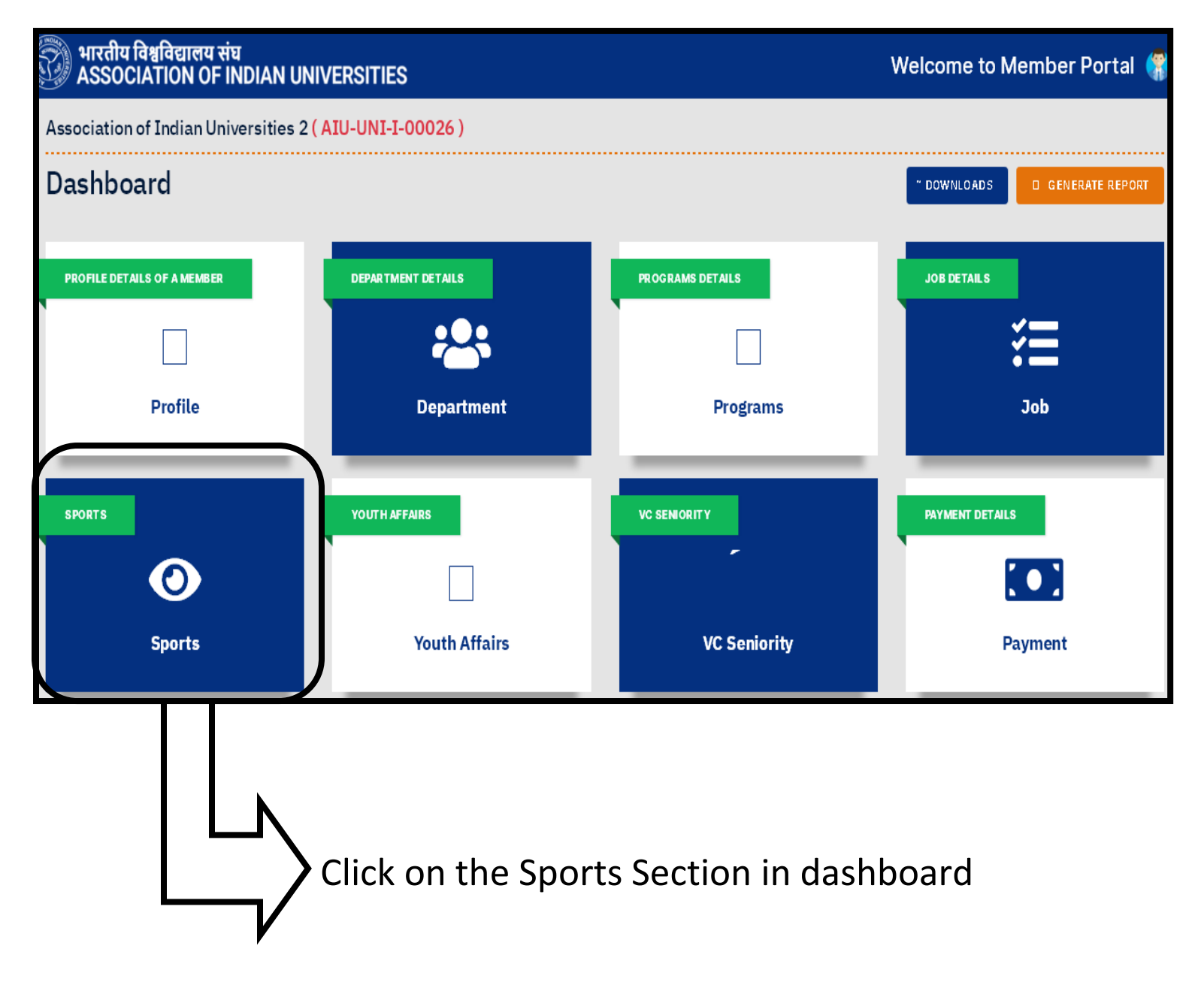

| 💮 भारतीय विश्वविद्यालय संघ<br>ASSOCIATION OF INDIAN UNIVERSITIES          |                                                                                                |                                                       | Welcome to Member Portal (              |
|---------------------------------------------------------------------------|------------------------------------------------------------------------------------------------|-------------------------------------------------------|-----------------------------------------|
| Association of Indian Universities 2 (AIU-UNI-I-00                        | 026)                                                                                           |                                                       |                                         |
| Sports Activity                                                           |                                                                                                |                                                       | ← ВАСК                                  |
| GENERAL INFORMATION                                                       |                                                                                                |                                                       |                                         |
| Game Manager                                                              | University Details                                                                             | Create Sports-SubNodal Officers/Student               |                                         |
| New Edit View All                                                         | Naw Edit Yraw.All                                                                              | Naw Edit View All                                     |                                         |
|                                                                           |                                                                                                |                                                       |                                         |
| Proposal for Host Tournaments           Naw         Edit         View All | Eligibility Proforma of Participating Universities           New         Edit         View All |                                                       |                                         |
|                                                                           |                                                                                                |                                                       |                                         |
| General Ent                                                               | General Entry Request List                                                                     | Menu Management                                       | Confirmation of Hosting Tournaments     |
| New Edit ViewAll                                                          | view                                                                                           | Add Edit ViewAll                                      | View All                                |
|                                                                           | Vniversity willing<br>required to click<br>hosting tournam                                     | g to hosting various<br>on "view all" unde<br>ients". | s tournaments is<br>r the "proposal for |

| ि भारतीय विश्वविद्यालय संघ<br>ASSOCIATION OF INDIAN UNIVERSITIES Welcome to Member Pe  | Portal 🌍                         |
|----------------------------------------------------------------------------------------|----------------------------------|
| Proposal for Host Tournaments                                                          | ← BACK                           |
|                                                                                        |                                  |
| + Basic Details                                                                        |                                  |
| + Sports Infrastructure                                                                | Click on the Basi<br>Details tab |
| + Details of proposed accommodation for participating teams and officials              |                                  |
| + Details of Inter college tournaments and outstanding achievements with New Record(s) |                                  |
| + Details of performing and potential Colleges affiliated to your university           |                                  |
| + Other Details                                                                        |                                  |
| Save                                                                                   |                                  |

|                          | भारतीय विश्वविद्यालय संघ<br>ASSOCIATION OF INDIAN UNIVERS | SITIES                  | Welcome to Member Portal 👫 |
|--------------------------|-----------------------------------------------------------|-------------------------|----------------------------|
| P                        | Proposal for Host Tourna                                  | ments                   |                            |
|                          | - Basic Details                                           |                         |                            |
|                          | Name of the Host University *                             | Session *               | Remarks (If any)           |
|                          | Association of Indian Universities 2                      | 2020-21                 | \$                         |
|                          |                                                           |                         |                            |
|                          |                                                           |                         |                            |
|                          | Invitation Number *                                       | Invitation Letter       |                            |
|                          | 5258                                                      | Title Invitation Letter |                            |
|                          | Tournament to<br>Host                                     | L_INDIA 🗢               |                            |
|                          | Tournament to<br>Host                                     | SOUTH_ZONE +            |                            |
|                          | Add More                                                  |                         |                            |
|                          |                                                           | Π                       |                            |
| Desire Tournaments to ho | st                                                        |                         |                            |
|                          |                                                           | 4 4                     |                            |
|                          |                                                           | $\mathbf{\vee}$         |                            |

Basic details of the invitation letter

| <ul> <li>ASSOCIATION OF INDIA</li> <li>– Sports Infrastructure</li> </ul> | N UNIVERSITIES                                                                                                    |                                                        |
|---------------------------------------------------------------------------|----------------------------------------------------------------------------------------------------|--------------------------------------------------------|
| Game Name *                                                               | Whether Available Well maintained Swimming Pool with touch pad properly constructed with required dimensions along with proper working filtration plant. | Rate this Facility Out Of 10*                          |
| Swimming 🗢                                                                | YES +                                                                                                    | 9                                                      |
| Nature of playing surface, if applicable,                                 | Details*                                                                                                    | specifications of each<br>Available sporting facility* |
| -                                                                         | value                                                                                                    | yes y;es                                               |
|                                                                           |                                                                                                    | la de                                                  |
| Remarks (If any)                                                          |                                                                                                    |                                                        |
| -                                                                         |                                                                                                    |                                                        |
|                                                                           |                                                                                                    |                                                        |

Sports Infrastructure of that particular sport should be provided by the hosting university

#### Step 8

| Participating teams and Officials * |   | Accommodation Strength * | Specification Details * |
|-------------------------------------|---|--------------------------|-------------------------|
| Select                              | * |                          |                         |
|                                     |   |                          |                         |
|                                     |   |                          | //                      |
|                                     |   |                          |                         |
|                                     |   |                          |                         |
|                                     |   |                          |                         |
|                                     |   |                          |                         |
|                                     |   |                          |                         |
| Details of teams                    |   |                          |                         |
| Details of teams<br>and officials,  |   |                          |                         |

Step 9

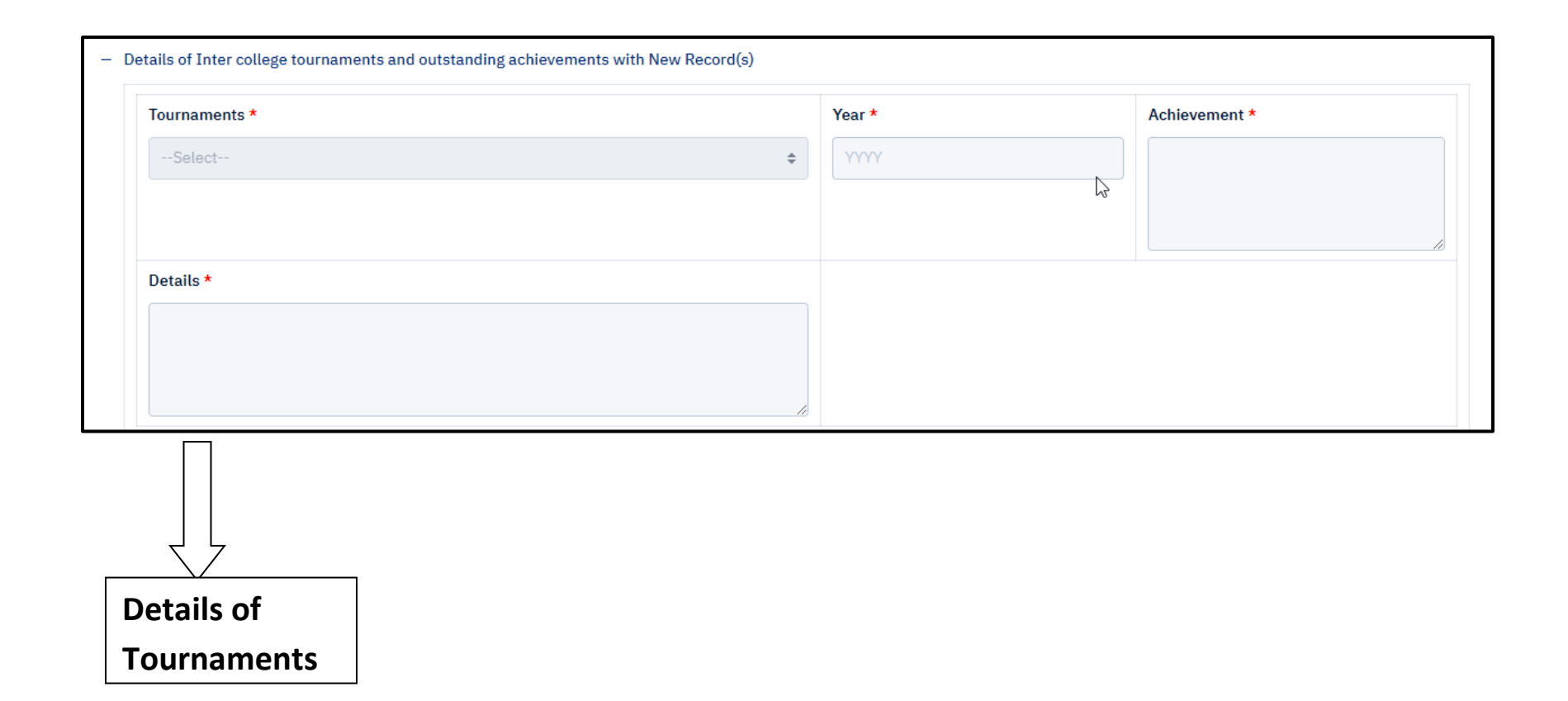

| Details of performing and potential Colleges affiliated to your university |           |           |    |
|----------------------------------------------------------------------------|-----------|-----------|----|
| Name *                                                                     | Address * | Details * |    |
| sdf                                                                        | sdf       | sdf       |    |
|                                                                            |           |           |    |
|                                                                            |           |           | 1. |

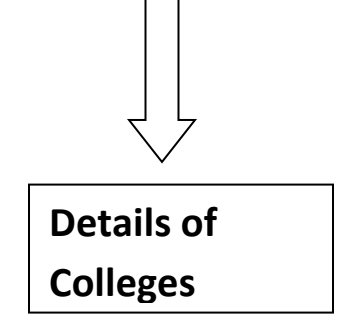

| - Other Details                                                                                                    |                                                                                  |                                                                                                    |
|----------------------------------------------------------------------------------------------------|----------------------------------------------------------------------------------|----------------------------------------------------------------------------------------------------|
| Details of in-service training courses, if any, for up-dating                                                          | Description of Food Arrangemets*                                                 | Details of the Local Transport                                                                              |
| professional knowledge/technical skills of support staff *                                                             |                                                                                  | Select 💠                                                                                                    |
|                                                                                                    |                                                                                  |                                                                                                    |
|                                                                                                    |                                                                                  |                                                                                                    |
|                                                                                                    |                                                                                  | <i>S</i>                                                                                                    |
| description of scientific back-up to the potential Sportspersons.                                                      | Source of Officiating Officials, Umpired Refrees,Judges and<br>Scorers *         | specify the monitoring mechanism for prevention of drug abuse in sports. *                                  |
|                                                                                                    |                                                                                  |                                                                                                    |
|                                                                                                    |                                                                                  |                                                                                                    |
|                                                                                                    |                                                                                  | 10                                                                                                    |
| Details of the "Resource Generation" for promotion of competitive<br>sports in your university and affiliated colleges | use of mass media for giving wider publicity to competitive sports in university | Details of Financial Assistance for Long Term Development Plan for promotion of sports in your university.* |
|                                                                                                    |                                                                                  |                                                                                                    |
|                                                                                                    |                                                                                  |                                                                                                    |
| le la la la la la la la la la la la la la                                                                              |                                                                                  | li li                                                                                                    |

| + Details of proposed accommodation for participating teams and officials              |
|----------------------------------------------------------------------------------------|
|                                                                                        |
| + Details of Inter college tournaments and outstanding achievements with New Record(s) |
|                                                                                        |
| + Details of performing and potential Colleges affiliated to your university           |
|                                                                                        |
| + Other Details                                                                        |
| save as draft Final Submit                                                             |
|                                                                                        |
| Save as draft if require to review the content and then final                          |

submission for the necessary action. Once proposal is submitted by clicking on final submit button, university cannot change or review the proposal.